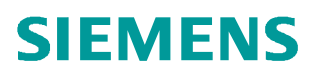

常问问题 • 04/2019

# S7-200 SMART 通过 PROFINET 连接 V90 PN 实现 速度控制的两种方法

S7-200 SMART, V90 PN, Speed Control

http://support.automation.siemens.com/CN/view/zh/109766738

Unrestricted

### 目录

| 1 | 概述                            | 3  |
|---|-------------------------------|----|
| 2 | V90 PN 配置要点                   | 4  |
| 3 | 方法一 使用标准报文 1 和 SINA_SPEED 功能块 | 6  |
| 4 | 方法二 PLC 通过 IO 地址直接控制 V90 PN   | 12 |

1

#### 概述

从 STEP 7-Micro/WIN SMART V2.4 和 S7-200 SMART PLC(固件版本 V2.4)开始 增加了 PROFINET 通信的功能,通过 PROFINET 接口可与 V90 PN 伺服驱动器进 行通信连接进行速度控制,此接口可支持八个连接(IO 设备或驱动器)。实现的方 法主要有以下两种:

- 1. V90 使用 1 号标准报文, PLC 通过调试软件中提供的 SINAMICS 库功能块 SINA\_SPEED 对 V90PN 进行速度控制。
- 2. V90 使用 1 号标准报文,不使用任何专用程序块,利用报文的控制字和状态字 通过编程进行控制,使用这种方式需要对报文结构比较熟悉。

本文对这几种控制方法分别进行详细介绍。

需要安装的软件如下:

- STEP 7-Micro/WIN SMART V2.4 调试软件
- STEP 7 Micro/WIN V2.4 SINAMIC control 库更新工具 <u>https://support.industry.siemens.com/cs/cn/en/view/109766118/zh</u>
- SINAMICS V-ASSISTANT 软件 <u>https://support.industry.siemens.com/cs/cn/en/view/109738387</u>

2

### **V90 PN 配置要**点

使用调试软件 V-Assistant 对 V90 PN 进行配置的要点如表 2-1 所示。

#### 表 2-1 V90 PN 配置要点

| 序号 |                              | 描                         | 述                                                                                     |
|----|------------------------------|---------------------------|---------------------------------------------------------------------------------------|
| 1  | 设置控制模式为"速度控制                 | (S)":                     |                                                                                       |
|    | 任务导航                         | 驱动选择                      |                                                                                       |
|    | 选择驱动                         |                           | 已选定使用如下订货号的西门子SINAMICS V90<br>驱动。                                                     |
|    | ▶ 设置PROFINET                 |                           | 55L3210-5F510-10FX       进线电压:     230 V       额定功率:     0.1 kW       额定中法:     1.4 A |
|    | ▶ 设置参数                       |                           | 徽止屯流: L4A                                                                             |
|    | ▶ 调试                         |                           | 选择驱动                                                                                  |
|    |                              | 控制模式                      |                                                                                       |
|    | ▶ 诊断                         | 速度控制 (                    | S) • 速度设定值                                                                            |
| 2  | 配置通信报文为西门子报文                 | 1:                        |                                                                                       |
|    | 任务导航                         | 速度控制模式                    |                                                                                       |
|    | 选择驱动                         | 选择报义<br>当前报文:             | 1:标准报文 1,PZD-2/2 •                                                                    |
|    | ← 设置PROFINET                 | 过程数据(PZD)会相               | 辖PROFIdrive报文编号自动设置。通过以下表格可以查看                                                        |
|    | 选择报文                         | PZD结构及数值                  |                                                                                       |
|    |                              | 接收方向(PZD数量:               | = 2) :                                                                                |
| 3  | V90 在线后点击"设置 PR              | OFINET->配置                | 网络",设置 V90 的 IP 地址及设备名                                                                |
|    | 称:注意:设置的设备名称<br>参数保存后需重启驱动器才 | <一定要与 <b>S7-1</b><br>能生效。 | 200项目中配置的相同。                                                                          |

| 序号 |                                          | 描述                                                    |
|----|------------------------------------------|-------------------------------------------------------|
|    | 选择驱动                                     | 速度控制模式<br>PN 站名<br>v90-42                             |
|    | ◆ 设置PROFINET 选择报文                        | - 6 / 239<br>逆明・12對字(0~9)、小写字母(a~7)以及英文字符(₊和 )可用。     |
|    | <ul><li>配置网络</li><li>&gt; 设置参数</li></ul> | Phi 法 Phi 2 192 168 1 42                              |
|    | ▶ 调试                                     | PN 站的子网掩码     255.255.255.0       PN 站的默认网关     0.0.0 |
|    | ▶ 诊断                                     | 保存并激活 PN 站名及 IP 协议                                    |

# 方法一 使用标准报文 1 和 SINA\_SPEED 功能 块

V90 PN 与 PLC 采用 PROFINET RT 通信方式并使用报文 1, STEP 7-Micro/WIN SMART V2.4 软件配置 S7-200 SMART 项目步骤如表 3-1 所示。

序号 描 述 1 创建新项目,选择使用的 PLC 型号,本文使用的是 ST20: 读取 写入 系统块 主要 л C 订货号 C... CPU ST20 (DC/DC/DC) - V02.04.... o 🗉 🖻 🖻 星 0.0 Q0.0 6ES7 288-1ST20-0... SB Project1 (C:\Users\SIEMENS-PG\D . E .... 安乐 + 尚 Th 台 CPU ST20 E... 🛄 程序块 E... ■ 通信 ■ 数字量输入 ■ IO.0 - IO.7 ■ II.0 - II.7 ● ◎ 符号表 以太网端口 □ 状态图表 ▼ IP 地址数据固定为下面的值,不能通过其它方式更改 □ 数据块 \_ 系统块 □交叉引用 IP 地址: 192 . 168 . 1 . 12 ■ 数字量输出
 ■ 保持范围
 ■ 安全
 ■ 启动 ■ 通信 🕲 向导 子网掩码: 255 . 255 . 255 0 • **□** 工具 回指令 默认网关: 0 0 0 0 ────────────────── ■ @ 位逻辑 站名称: smart200 • 🔯 时钟 2 下载 SINAMICS V90 PROFINET GSD 文件: https://support.industry.siemens.com/cs/ww/en/view/109737269 安装解压缩后 V90 PN 的 GSD 文件: 文件 编辑 视图 PLC 调试 工具 帮助 2010日 創创建 XML **当**打开文件头 保存 上一个 上传 下载 打印 新建 GSDML 参数据页 算存储器 管理 主要 д GSDML 管理 🖸 🖬 🖻 🖬 💻 简介 S Project1 (C:\Users\SIEMENS-PG\D 可用"GSDML 管理"来为 PROFINET 安装和删除 GSDML 文件。 ◆新增功能
 ■ CPU ST20 ■ 22 程序块 导入的 GSDML 文件 ● ■ 状态图表 

 ば状态图表

 並数据块

 並派続块

 重通信

 並通信

 並通信

 並通信

 並重

 が加速

 か変叉引用

 か変叉引用

 文件名 1 GSDML-V2.32-Siemens-Sinamics\_V90-20180321.xml 
 回
 」
 」
 」
 具

 回
 指令
 」
 ②
 收藏夾

 回
 ②
 位
 ②
 收藏夾

 回
 ③
 位
 ②
 比較

 回
 ③
 比較
 ○
 ○
 比較
 2 比較
 2 比較
 4 转换
 3 计数器
 9 調 決点运算
 9 調 整数运算
 9 調 空韻运算
 9 調 逻辑运算 导入新的 GSDML ● @ 传送 ■ ■ 程序控制 C:\Users\SIEMENS-PG\Desktop\work\GSDML\_file\_v2.32\_sinamcis\_v90pn\_201803 ■ ■ 移位/循环 3 通过向导功能,配置 PROFINET 通信站点和报文信息,首先选择 PLC 为 PROFINET 控制器,随后点击下一步按钮:

表 3-1 PLC 项目配置步骤

Copyright © Siemens AG Copyright year All rights reserved 3

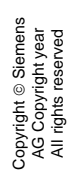

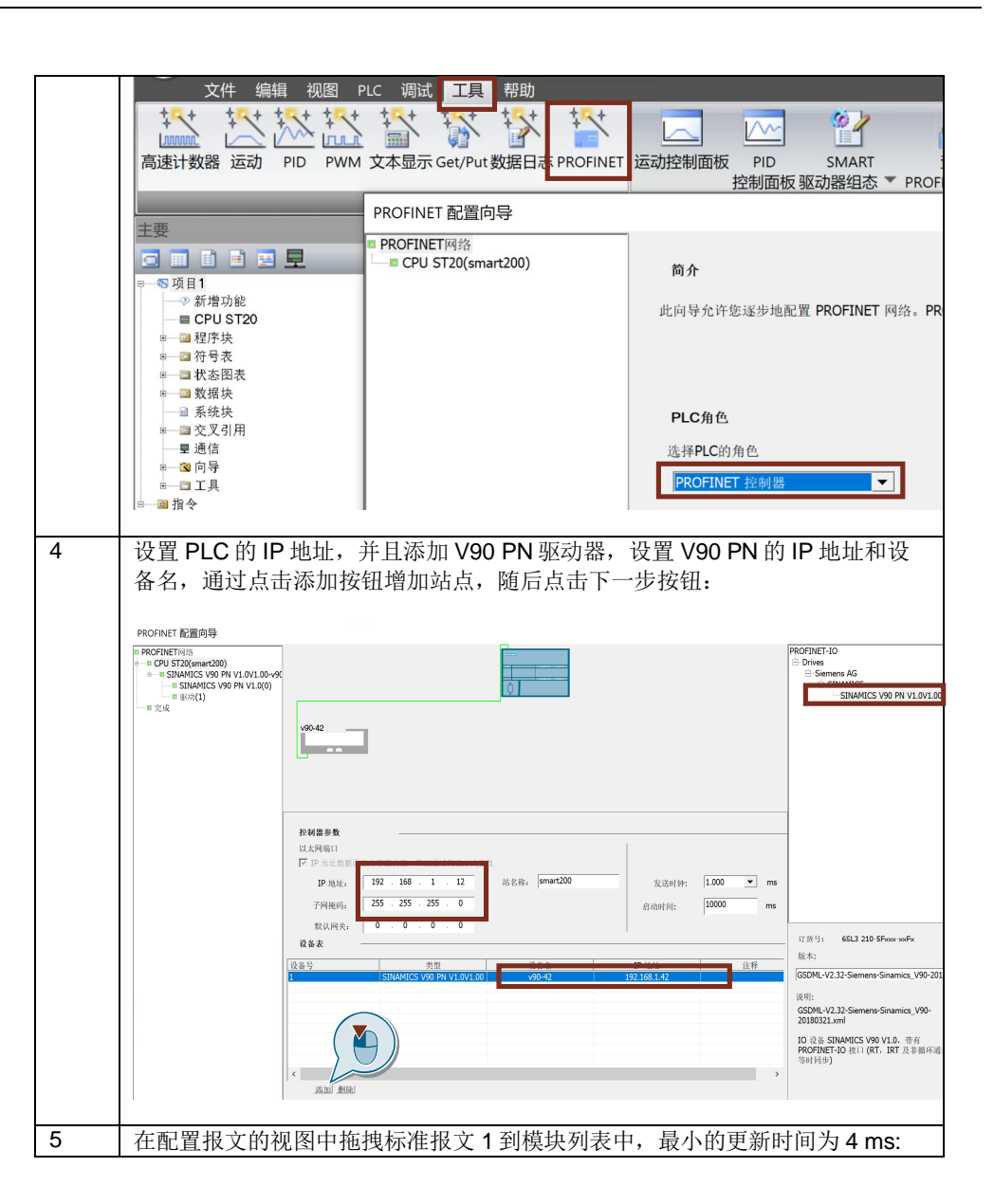

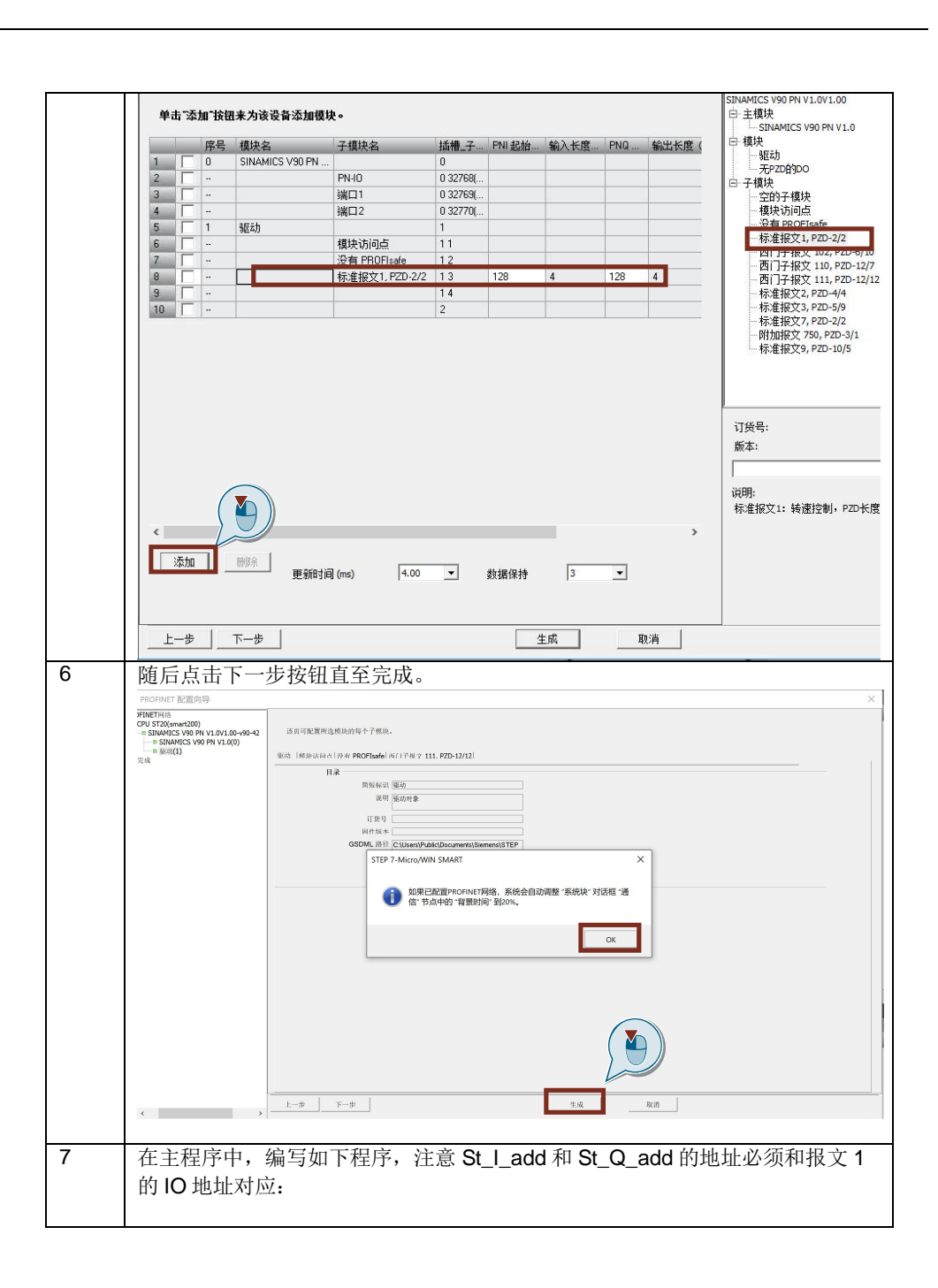

|   | 主要                                                                                                    |                              | • 🦺 下載                                | ま・二歳 插入 ・ 門2 副      | ◎ ·  ஜஜ  _ ● ● ● ● ■ ■ ● = ■ = = = =                                                 |  |
|---|----------------------------------------------------------------------------------------------------|------------------------------|---------------------------------------|---------------------|--------------------------------------------------------------------------------------|--|
|   | El El El El El     El El El     El El El El     El El     El El     El El     El El     El El     El El     El El     El     El El     El     El | 4 MAIN × SE                  | BR_0 IN                               | IT_0                |                                                                                      |  |
|   | □ 11<br>□ 11<br>□ 11<br>□ 11<br>□ 11<br>□ 11<br>□ 11<br>□ 11                                                                                                    | 1 程序段注释                      |                                       |                     |                                                                                      |  |
|   | 田 🚾 位逻辑<br>田 🚳 时钟                                                                                                    | Alway                        | /s_On                                 |                     | SINA_SPEED                                                                           |  |
|   | 田 🗾 通信<br>田 길 比较                                                                                                    |                              |                                       |                     | EN                                                                                   |  |
|   | 由 🔤 转换<br>由 🔃 计数器                                                                                                    | Ene                          | ble                                   |                     |                                                                                      |  |
|   | 田 💷 浮点运算<br>田 💷 整数运算                                                                                                    |                              |                                       |                     | EnableAxis                                                                           |  |
|   | □ □ □ □ □ □ □ □ □ □ □ □ □ □ □ □ □ □ □                                                                                                    | Ack_                         | error                                 |                     | Adl/Exar                                                                             |  |
|   | 田 🚾 传送<br>田 🚾 程序控制                                                                                                    |                              | 5                                     |                     | ACKETTO                                                                              |  |
|   | 田 · 圖 移位/循环<br>田 · 圖 字符串                                                                                                    |                              |                                       |                     | Speed_setting-SpeedSp AxisEnabled -Enabled<br>Max speed-BetSpeed Lockout-Non-enabled |  |
|   | □ □ 表格<br>□ ③ 定时器                                                                                                    |                              |                                       |                     | Config_word ConfigAxis ActVelocity Current_spee                                      |  |
|   | 田 🧿 PROFINET<br>白 🗊 库                                                                                                    |                              |                                       |                     | &B128 Starting_Ladd Error Error<br>&B128 Starting 0, add                             |  |
|   | ⊕ ☐ Modbus RTU Master (v2.0)     ⊕ ☐ Modbus RTU Master2 (v2.0)                                                                                                    |                              |                                       |                     |                                                                                      |  |
|   | Modbus RTU Slave (v3.1)     Modbus TCP Client (v1.0)                                                                                                    | 辞号                           | +81+1                                 | 注释                  |                                                                                      |  |
|   | Berner (VI.0)     Berner (VI.0)     Berner (VI.0)     Berner (VI.0)     Berner (VI.0)     Berner (VI.0)                                                                                                    | Ack_error<br>Always On       | V500<br>SM0                           | 00.1<br>.0 始终接通     |                                                                                      |  |
|   | EINAMICS Control (v1.1)                                                                                                    | Config_word<br>Current_speed | VW5<br>VD5                            | 5010<br>014         |                                                                                      |  |
|   |                                                                                                    | Enable                       | V500                                  | 12.0                |                                                                                      |  |
|   | SINA_PARA_S                                                                                                    | Max_speed                    | V50<br>VD5                            | 006                 |                                                                                      |  |
|   | 🗉 📴 调用子例程                                                                                                    | Speed_setting                | VD5                                   | 002                 |                                                                                      |  |
|   |                                                                                                    |                              |                                       |                     |                                                                                      |  |
| 8 | 程序中使用的符号                                                                                                    | 表地址定义                        | 如下                                    | <b>劉</b> 所示:        | 7                                                                                    |  |
|   | Enable                                                                                                    | V5                           | 5000.                                 | 0                   | _                                                                                    |  |
|   | Ack_error                                                                                                    | V5                           | 5000.                                 | 1                   | 4                                                                                    |  |
|   | Speed_setting                                                                                                    | VL                           | 2500                                  | 2                   | -                                                                                    |  |
|   | Max_speed                                                                                                    | VL                           | 2500                                  | 6                   | -                                                                                    |  |
|   | Config_word                                                                                                    | VV                           | V501                                  | 0                   | 4                                                                                    |  |
|   | Enabled V5012.0                                                                                                    |                              |                                       |                     | -                                                                                    |  |
|   | Non_enabled                                                                                                    |                              | 001Z.                                 | 4                   | -                                                                                    |  |
|   | Error                                                                                                    |                              | 5012                                  | +<br>2              | -                                                                                    |  |
| 9 |                                                                                                    |                              |                                       |                     |                                                                                      |  |
| Ũ | 協い ALL ST LLD 切目<br>輸 λ 参数・                                                                                                    | 69( 069):                    |                                       |                     |                                                                                      |  |
|   | 输入多数:<br>输入信号                                                                                                    | 米刑                           |                                       | 今以                  |                                                                                      |  |
|   |                                                                                                    | 天空<br>BOOI                   |                                       | <u>百入</u><br>_1 顶动徒 |                                                                                      |  |
|   |                                                                                                    | BOOL                         |                                       | 三, 犯幼伎              |                                                                                      |  |
|   | SpeedSp                                                                                                    | BOOL                         |                                       | 犯幼敢厚应               |                                                                                      |  |
|   | SpeedSp                                                                                                    | REAL                         |                                       | 转速设定值               |                                                                                      |  |
|   | RerSpeed                                                                                                    | REAL                         |                                       | <sup>业</sup> 初的参考   | 「转速[rpm],对应于驱动器                                                                      |  |
|   |                                                                                                    | 14/000                       |                                       | 中的 p2000            |                                                                                      |  |
|   | ConfigAxis                                                                                                    | WORD                         |                                       | 默认设置为               | 16#003F,说明参看卜表                                                                       |  |
|   | Starting_I_add                                                                                                    | DWORL                        | )                                     | V90 PN I 行          | <b>了储区起始地址的指针</b>                                                                    |  |
|   | Starting_Q_add                                                                                                    | DWORD                        | )                                     | V90 PN Q            | 存储区起始地址的指针                                                                           |  |
|   |                                                                                                    |                              |                                       |                     |                                                                                      |  |
|   | ConfigAxis 的各位                                                                                                    | 说明:                          |                                       |                     |                                                                                      |  |
|   | 位                                                                                                    | 默认值                          | 含                                     | <u>×</u>            |                                                                                      |  |
|   | 位 0                                                                                                    | 1                            | OF                                    | F2                  |                                                                                      |  |
|   | 位 1                                                                                                    | 1                            | OF                                    | F3                  |                                                                                      |  |
|   | 位 2                                                                                                    | 1                            | 驱ž                                    | 动器使能                |                                                                                      |  |
|   | 位 3                                                                                                    | 1                            | 使的                                    | 能/禁止斜坡i             | 函数发生器使能                                                                              |  |
|   | 位 4                                                                                                    | 1                            | 继续                                    | 卖/冻结斜坡              | 函数发生器使能                                                                              |  |
|   | 位 5                                                                                                    | 1                            | 转ì                                    | 速设定值使能              | к<br>К                                                                               |  |
|   | 位 6                                                                                                    | 0                            | 打                                     | 开抱闸                 |                                                                                      |  |
|   | 位7                                                                                                    | 0                            | 谏                                     | 专设定值反应              |                                                                                      |  |
|   | 位 8                                                                                                    | 0                            | 电7                                    | 动电位计升调              | 束                                                                                    |  |
|   | 位 9                                                                                                    | 0                            | 由                                     | 动电位计路道              | 束                                                                                    |  |
|   |                                                                                                    | -                            | -64                                   | 为"口口"时代化            | <u></u>                                                                              |  |
|   | 输出参数                                                                                                    |                              |                                       |                     |                                                                                      |  |
|   | 输出 <i>生 2</i> %                                                                                                    | 光刑                           | 今                                     | Ÿ                   |                                                                                      |  |
|   | 間山口与                                                                                                    | 大空                           | ́́́́́́́́́́́́́́́́́́́́́́́́́́́́́́́́́́́́́ | ~                   |                                                                                      |  |

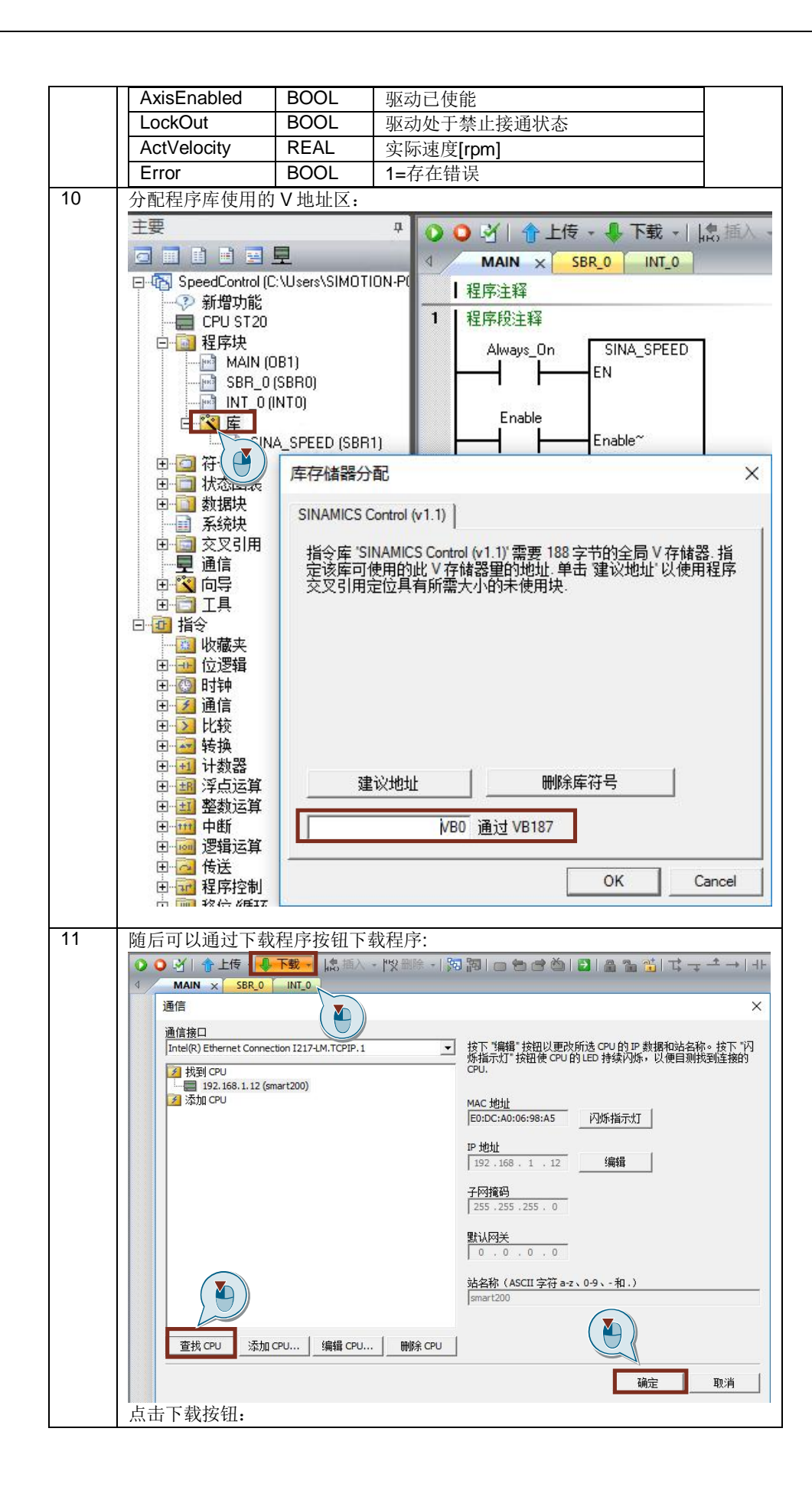

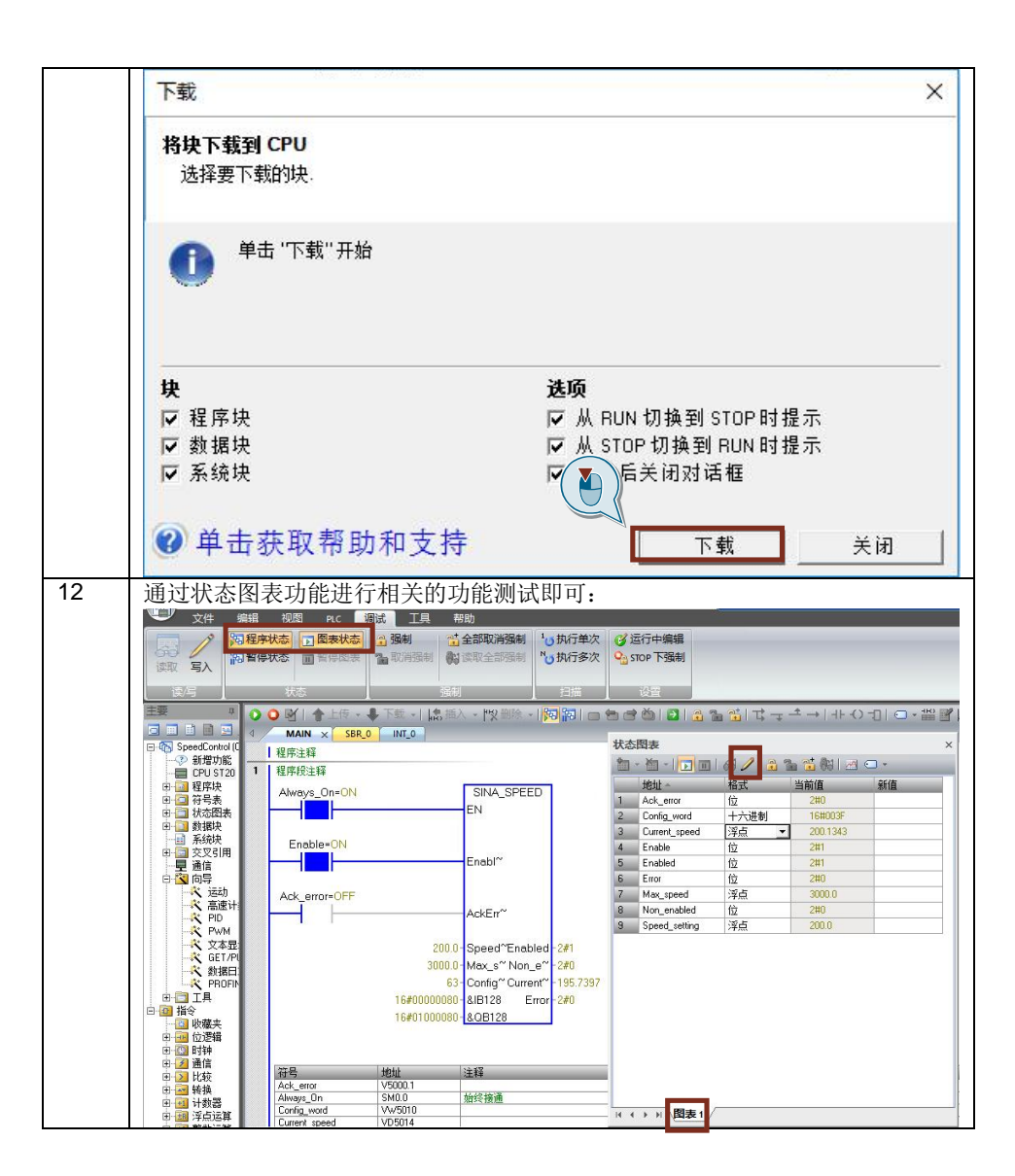

#### 方法二 PLC 通过 IO 地址直接控制 V90 PN

此种控制方式无需专用的程序块,直接给定速度。V90使用标准报文 1,项目及网络配置步骤与第 3章节中的方法相同。基于 PROFINET RT 通信,通过对输出的第一个控制字进行驱动器的起停控制、第二个控制字可以指定电机运行的速度。PLC 中的编程示例如表 4-1 所示。

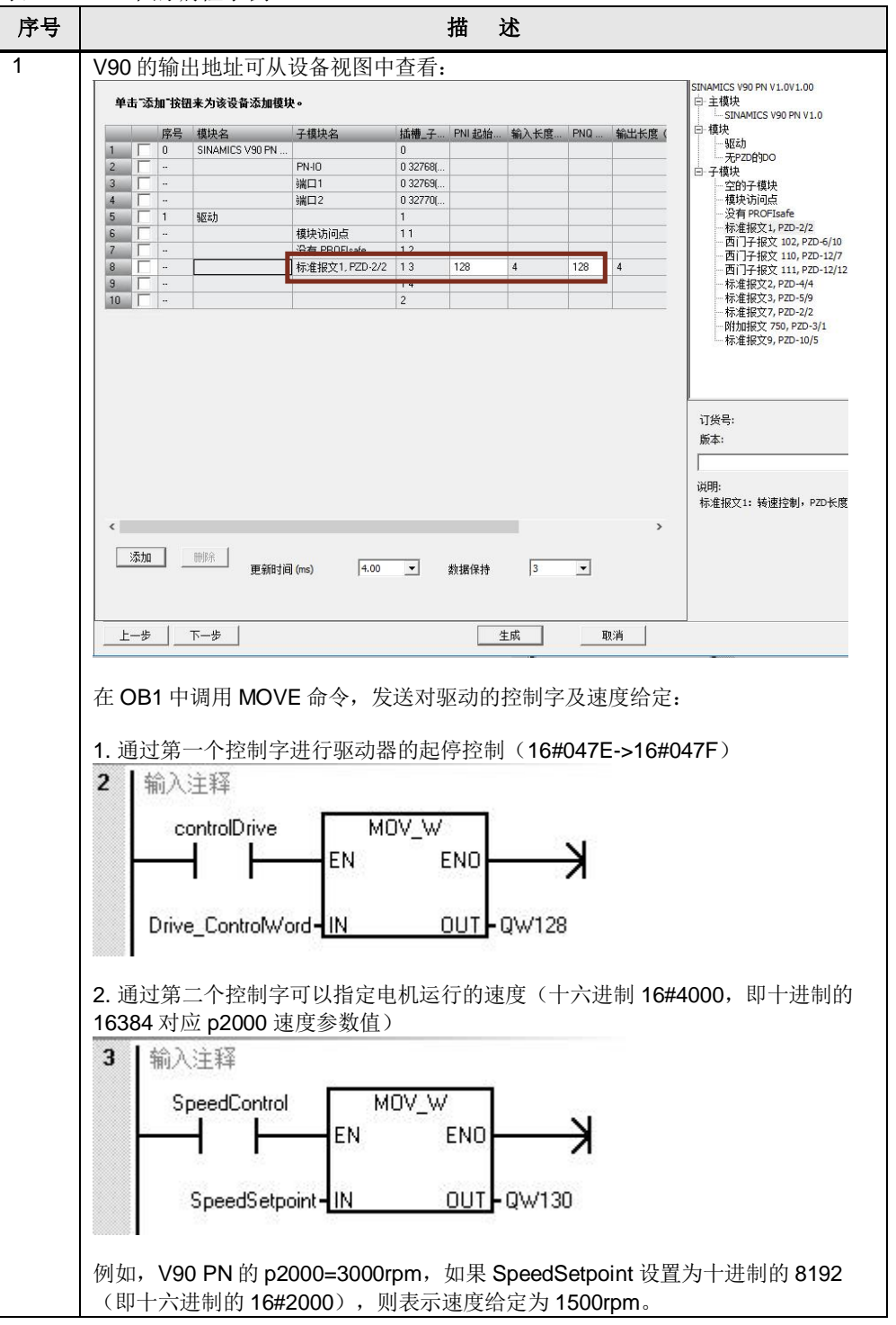

表 4-1 PLC 中的编程示例

4

| opyright ©<br>AG Copyri<br>All rights r |
|-----------------------------------------|
|-----------------------------------------|

| 号 |                                |                              |                                                   | 描述                                                       |              |  |  |
|---|--------------------------------|------------------------------|---------------------------------------------------|----------------------------------------------------------|--------------|--|--|
|   | 可以通过监控表                        | 进行运行                         | 亍测试, 先给                                           | 控制字 16#047E 及速度                                          | 给定:          |  |  |
|   | 状态图表                           |                              |                                                   |                                                          |              |  |  |
|   |                                |                              |                                                   |                                                          |              |  |  |
|   |                                |                              | 49-4                                              |                                                          | <b>京(7</b> 古 |  |  |
|   | 型班 ~                           |                              | 伯氏                                                | 3月11日                                                    | 新唱           |  |  |
|   | 2 Drive Con                    | re<br>hall/ard               | 口之油和口                                             | 2#1                                                      |              |  |  |
|   | 2 Dilve_Cor                    | uoiwoia                      | 十八世前 <br>  一进街                                    | 2#1110 1011 0011 00                                      | 101          |  |  |
|   | 3 1W120                        |                              | 二. 一. 世. 刑 一. 一. 一. 一. 一. 一. 一. 一. 一. 一. 一. 一. 一. | 2#1110_1011_0011_00                                      | 101          |  |  |
|   | 4 IW130                        | tral                         | 「十八世前」                                            | 2#1                                                      |              |  |  |
|   | 5 SpeedCor                     | nu or<br>Noint               | レーン注意                                             | 16#2000                                                  |              |  |  |
|   | 6 speedset                     | JOIN                         | 「十八世前」                                            | 10#2000                                                  |              |  |  |
|   | 再给控制字 <b>16</b> #              | 047F 可                       | 以启动驱动器                                            | ¥. 并日进行谏度控制。                                             |              |  |  |
|   |                                | 0111 -1                      | 57/H 933E931                                      |                                                          |              |  |  |
|   | <b></b>                        |                              |                                                   |                                                          |              |  |  |
|   | 二 一 一                          |                              | ଶ 🥒 🔒 ଂ                                           |                                                          |              |  |  |
|   | 地址~                            |                              | 格式                                                | 当前值                                                      | 新值           |  |  |
|   | 1 controlDriv                  | e                            | 位                                                 | 2#1                                                      |              |  |  |
|   | 2 Drive_Cor                    | troWord                      | 十六进制                                              | 16#047F                                                  |              |  |  |
|   | 3 IW128                        |                              | 二进制                                               | 2#1110_1111_0011_01                                      | 11           |  |  |
|   | 4 IW130                        |                              | 十六进制                                              | 16#1FFA                                                  |              |  |  |
|   | 5 SpeedCor                     | trol                         | 位                                                 | 2#1                                                      |              |  |  |
|   | 6 SpeedSet                     | point                        | 十六进制                                              | 16#2000                                                  |              |  |  |
|   | 报文1的控制字                        | STW1                         | 控制字的位功                                            | 的能说明如下表所示:                                               |              |  |  |
|   |                                | _                            |                                                   |                                                          |              |  |  |
|   |                                | •                            |                                                   | STW1                                                     |              |  |  |
|   | 信号                             |                              | 1 41 1 1                                          | 描述                                                       |              |  |  |
|   | STW1.0                         | 0 到 1                        | 上升沿 = O                                           | N(可以使能脉冲)                                                |              |  |  |
|   |                                | 0 = 0                        | FF1(週过新                                           | -                                                        | 家脉冲,准备接週就    |  |  |
|   | ST\//1 1                       | ゴ<br>ゴ – エ                   |                                                   | 在4400                                                    |              |  |  |
|   | 51001.1                        |                              | 」OFFZ(九)<br>FF2(立即消                               | F (史 li L / )<br>( ( ) ( ) ( ) ( ) ( ) ( ) ( ) ( ) ( ) ( |              |  |  |
|   | STW1 2                         | 1 - 7                        | 112(亚岬在<br>- OFF3(分词                              | 车储能)                                                     |              |  |  |
|   | 011112                         | 0 = 0                        | FF3(诵讨(                                           | )FF3 斜坡 p1135 制动,                                        | 消除脉冲并禁止接     |  |  |
|   |                                | 通)                           |                                                   |                                                          |              |  |  |
|   | STW1.3                         | 1=允许运行(可以使能脉冲)               |                                                   |                                                          |              |  |  |
|   |                                | 0=禁止运行(取消脉冲)                 |                                                   |                                                          |              |  |  |
|   | STW1.4                         | 1 = 运行条件(可以使能斜坡函数发生器)        |                                                   |                                                          |              |  |  |
|   |                                | 0=禁用斜坡函数发生器(设置斜坡函数发生器的输出为零)  |                                                   |                                                          |              |  |  |
|   | STW1.5                         | 1=继续斜坡函数发生器                  |                                                   |                                                          |              |  |  |
|   | 0714/4 0                       | 0=冻结斜坡函数发生器(冻结斜坡函数发生器的输出)    |                                                   |                                                          |              |  |  |
|   | STW1.6                         | 1=使能设定值                      |                                                   |                                                          |              |  |  |
|   |                                | □ 0 = 禁止设定值(设置斜坡函数发生器的输入为零)  |                                                   |                                                          |              |  |  |
|   | STW1.7                         | U 到 1 上 升 沿 = 1。 应 合 政 障     |                                                   |                                                          |              |  |  |
|   | STW1.8, 9                      | 休田                           | いけって「広告                                           | 1                                                        |              |  |  |
|   | STW1.10                        | 1 = 週2 PLC 控制<br>  1 = 设空值取后 |                                                   |                                                          |              |  |  |
|   | STW1 12~15                     | I=以<br>亿回                    | 1 = 阪疋伹収反<br>                                     |                                                          |              |  |  |
|   |                                | 下田                           | 休田                                                |                                                          |              |  |  |
|   | 报文 1 的控制字 ZSW1 状态字的位功能说明如下表所示: |                              |                                                   |                                                          |              |  |  |
|   |                                |                              |                                                   |                                                          |              |  |  |
|   | ZSW1                           |                              |                                                   |                                                          |              |  |  |
|   | 信号描述                           |                              |                                                   |                                                          |              |  |  |

| 序号 |         | 描述                                |
|----|---------|-----------------------------------|
|    | ZSW1.0  | 1 = 伺服开启准备就绪                      |
|    | ZSW1.1  | 1 = 运行就绪                          |
|    | ZSW1.2  | 1 = 运行使能                          |
|    | ZSW1.3  | 1 = 存在故障                          |
|    | ZSW1.4  | 1 = 自由停车无效(OFF2 无效)               |
|    | ZSW1.5  | 1 = 快速停车无效(OFF3 无效)               |
|    | ZSW1.6  | 1=禁止接通生效                          |
|    | ZSW1.7  | 1 = 存在报警                          |
|    | ZSW1.8  | 1 = 速度设定值与实际值的偏差在 t_off(关闭时间) 公差内 |
|    | ZSW1.9  | 1 = 控制请求                          |
|    | ZSW1.10 | 1 = 达到或超出 f 或 n 的比较值              |
|    | ZSW1.11 | 0 = 达到 I、M 或 P 的限值                |
|    | ZSW1.12 | <b>1</b> = 打开抱闸                   |
|    | ZSW1.13 | 1 = 无电机过温报警                       |
|    | ZSW1.14 | 1 = 电机正向旋转 (n_act ≥0)             |
|    |         | 0 = 电机反向旋转(n_act < 0)             |
|    | ZSW1.15 | 1 = 功率单元无热过载报警                    |